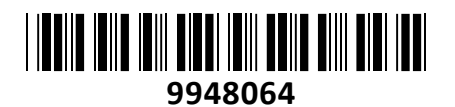

## EZVIZ pametni termostat za radiator T55

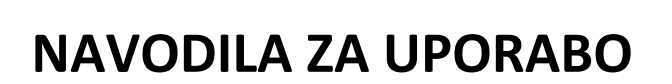

TECHTRADE

Ezviz pametni termostat za radiator T55 je nepogrešljiv dodatek za vaš dom. S tem preprostim termostatom boste lahko enostavno nadzirali temperaturo v svojih prostorih kar preko aplikacije EZVIZ na svojem pametnem telefonu. Poleg tega vam bo ta termostat pomagal doseči energijsko učinkovit nadzor ogrevanja, kar vam bo omogočilo prihranek pri stroških ogrevanja. S T55 termostatom boste lahko uživali v optimalnem udobju in prijetni temperaturi v vašem domu...

Za delovanje potrebuje povezavo z EZVIZ centralno enoto CS-A3-A0-W!

#### Tehnični podatki:

Model: CS-T55 Vrsta senzorja: Radiatorski termostat Velikost: Φ 55 mm × 95 mm Neto teža: 132 g (4,66 oz) Teža (s paketom): 295 g (10,41 oz) Tip baterije: 2 × 1,5V AA baterije Življenjska doba baterije: do 7 mesecev Napajanje: 3,0 V DC

#### Povezljivost

Način povezave: Zigbee povezava Frekvenca: 2,4 GHz Komunikacijska razdalja: do ≤ 100 m v odprtem okolju Pogoji delovanja: 0 °C do 55 °C, vlažnost 25 % ~ 90 % (brez kondenzacije) Temperatura shranjevanja: -10 °C do 60 °C Opomnik za nizko stanje baterije LED zaslon Mehanski upravljalni gumb

Paket vsebuje: 1x EZVIZ pametni termostat za radiator T55, 3x Adapter, 2x AA baterija, 1x Komplet vijakov, 1x Kratek bat, 1x Navodila

### **Pregled naprave:**

- 1. Programabilni način \*
- 2. Wifi \*
- 3. Bakreni obroč
- 4. Toplotna moč / gretje \*
- 5. Indikator prazne baterije \*
- 6. Temperatura
- 7. Gumb za nadzor temperature \*
- 8. Gumb \*
- 9. Predalček baterije (pod pokrovom) (uporabite dve standardni AA bateriji)
- 10. Pokrov baterije

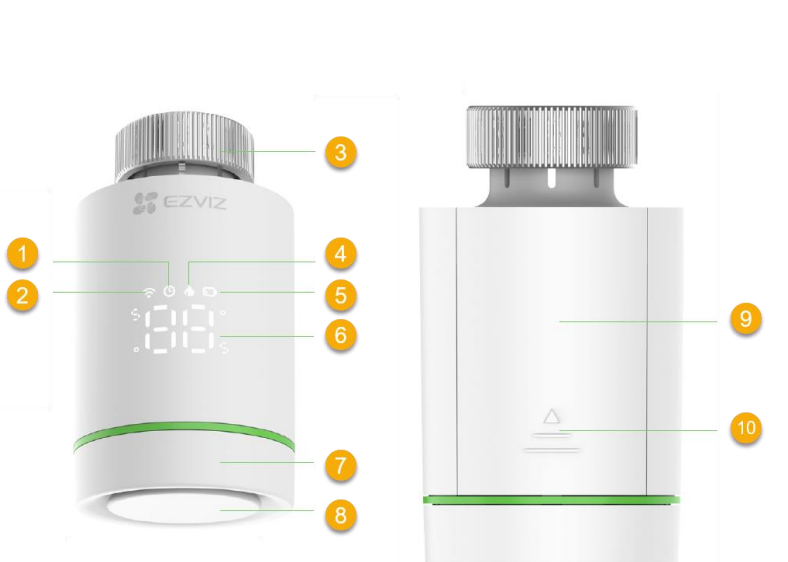

### \* Gumb

Vstopite v način konfiguracije omrežja (v stanju " OF ") Pritisnite in držite več kot 5 s, dokler se ne prikaže -Omogoči otroško ključavnico- (v stanju "5~30" ali "VKLOP") Pritisnite in držite 5 sIzklop otroške ključavnice- (v stanju "LC") Pritisnite in držite 5 sObrnite prikazano vrednost- (v stanju "OF") Zaporedoma pritisnite 5-krat

| OPIS PRIKAZANIH IKON |                                                                                                    |
|----------------------|----------------------------------------------------------------------------------------------------|
| OF                   | Prednastavljena temperatura < 5°C                                                                   |
| ON                   | Prednastavljena temperatura > 30°C                                                                  |
|                      | Vstopite v način konfiguracije omrežja                                                              |
| PA                   | Konfiguriranje omrežja je uspelo                                                                    |
| OP                   | Omogočeno zaznavanje odpiranja oken                                                                 |
| AS                   | Zmanjšanje vodnega kamna je omogočeno                                                               |
| LC                   | Otroška ključavnica omogočena                                                                       |
| LA                   | Utripa: umerjanje                                                                                   |
|                      | Stalno sveti: kalibracija je bila uspešna                                                           |
|                      | Zmanjšanje zmrzali omogočeno                                                                        |
|                      | Ko se temperatura dvigne na 8°C, se naprava samodejno zapre; ko je temperatura nižja od 5 °C, se bo |
|                      | naprava samodejno odprla.                                                                           |
|                      | Toplotna moč - gretje                                                                               |
| Er                   | Senzor za zaznavanje temperature je poškodovan                                                      |
| P1                   | Različica naprave                                                                                   |
|                      | Prikazana ikona bo spremenjena kot vaša dejanska različica naprave.                                 |
| h                    | Indikator prazne baterije                                                                           |
|                      | Ko je moč baterije nižja, bo naprava s tem opazila, da morate zamenjati baterije ikona.             |
| $\square$            | V programabilnem načinu                                                                             |
| $\bigcirc$           |                                                                                                    |
| $\bigcirc$           | Stalno vklopljeno: Omrežna povezava                                                                 |
| (•)                  | Utripa: izjema omrežne povezave                                                                     |
|                      | Ne sveti: omrežje ni konfigurirano                                                                  |

## Namestitev naprave

## 1. Namestite baterije

Pritisnite in potisnite pokrovček baterij in ga snamete. Namestite 2 bateriji velikosti AA. Preverite polariteto baterij (+/-). Zaprite pokrov baterije. "LA" utripa.

## 2. Potrdite status igle ventila

- Ko je igla ventila poravnana s podstavkom, preskočite ta korak,

- Če ne, ponovite 1. korak in nato preverite, ali je igla ventila poravnana s podstavkom.

·Ko je igla ventila poravnana s podnožjem, bo "LA" stalno svetil.
·Čas umerjanja bo trajal približno 6 minut

## 3. Sestavite adapter

Spodnje slike ventilov so samo za referenco, glejte dejanski izdelek. Potrdite premer ventila

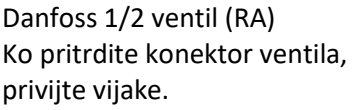

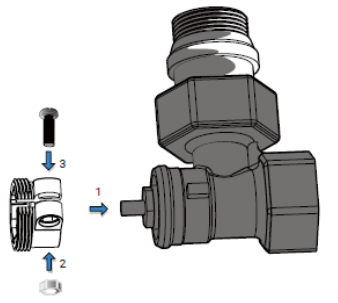

Danfoss
Caleffi
Giacomini

1/2 valve (RA)
1/2 valve
1/2 valve+short plunger

Image: State State Sta

Giaocomini 1/2 ventil

Namestite kratek bat na gumb naprave in nato namestite adapter neposredno na ventil.

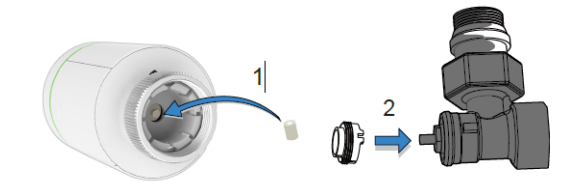

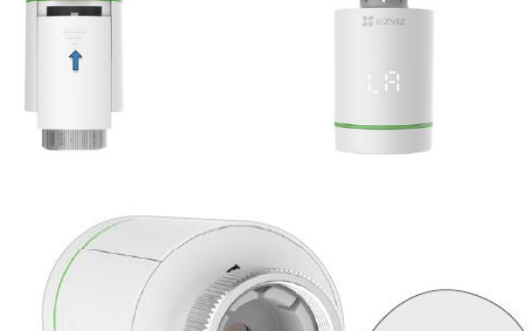

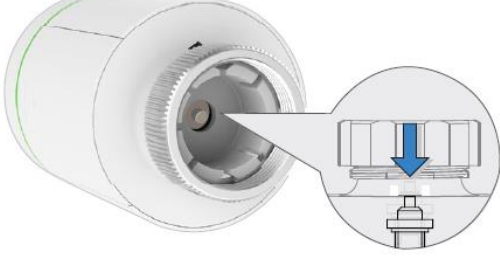

Caleffi 1/2 ventil Namestite adapter neposredno na ventil.

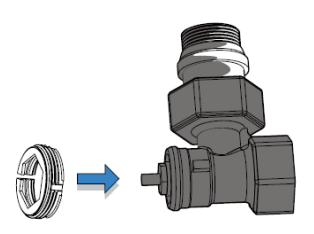

### 4. Namestite napravo

Namestite napravo z M30\*1,5 vijačnim vmesnikom ventila in nato privijte bakreni obroč.

Po namestitvi obrnite napravo in prilagodite logotip spredaj za lažjo uporabo.

### 5. Umerite hod ventila

Narahlo pritisnite gumb na vrhu naprave, utripalo bi "", naprava se bo uskladila s hodom ventila, če je ujemanje uspešno, se bo "" spremenil v "" in aktivirala bo začetno nastavitev.

#### Prenesite aplikacijo EZVIZ

- 1. Povežite svoj mobilni telefon z Wi-Fi (predlagano).
- 2. Prenesite in namestite aplikacijo EZVIZ tako, da v App Store ali Google Play poiščete »EZVIZ«.
- 3. Zaženite aplikacijo in registrirajte uporabniški račun EZVIZ.

#### Aplikacija EZVIZ

Če ste aplikacijo že uporabljali, se prepričajte, da je najnovejša različica. Če želite izvedeti, ali je posodobitev na voljo, pojdite v trgovino z aplikacijami in poiščite »EZVIZ«.

### Dodajte svojo napravo v aplikacijo EZVIZ

Napravo je treba uporabljati skupaj z EZVIZ ZigBee Smart Gateway (v nadaljevanju »prehod«).

Dodajte prehod v aplikacijo EZVIZ tako, da upoštevate uporabniški priročnik za prehod, nato pa dodajte napravo v prehod tako, da sledite spodnjim korakom.

### Prva metoda: Dodajanje prek prehoda (priporočeno)

Ko dodate napravo ob prehodu, postavite napravo čim bližje prehodu.

1. (V stanju "OF") Pritisnite in držite gumb več kot 5 s, dokler se ne prikaže "--", naprava vstopi v način konfiguracije omrežja.

2. Pritisnite funkcijski gumb prehoda, da prehod vstopi v način dodajanja naprav.

3. Naprava je bila uspešno dodana v prehod in prehod vas pozove k uspešnemu dodajanju.

Če naprave ne morete dodati s prvo metodo, poskusite z naslednjo metodo.

#### Druga metoda: dodajte s skeniranjem kode QR

 Prijavite se v svoj račun prek aplikacije EZVIZ, zagotovite, da je bil v vaš račun dodan prehod in nato tapnite ikono za dodajanje naprave, nato pa se bo prikazal vmesnik za skeniranje kode QR.
Prepričajte se, da pritisnite pokrov baterije in ga potisnite navzdol, da ga odstranite, nato pa vzemite baterije.

3. Skenirajte kodo QR na predelu za baterije naprave ali na naslovnici uporabniškega priročnika. Skenirajte kodo QR

4. Po skeniranju QR kode vstavite baterije nazaj.

5. (V stanju "OF") Pritisnite in držite gumb več kot 5 s, dokler se ne prikaže "- -", naprava vstopi v način konfiguracije omrežja.

6. Dodajte napravo tako, da sledite čarovniku v aplikaciji.

# Poenostavljena izjava EU o skladnosti

" **EZVIZ Europe B.V.**" izjavlja, da je ta model, **CS-T55**, v skladu z bistvenimi zahtevami in drugimi relevantnimi določili direktive o radijski opremi **2014/53/EU**.

Celotno besedilo izjave EU o skladnosti je na voljo na spletnem naslovu: <u>www.techtrade.si</u>

## Firma in sedež proizvajalca

EZVIZ Europe B.V., Dirk Storklaan 3, 2132PX, Hoofddorp, Amsterdam, Nizozemska

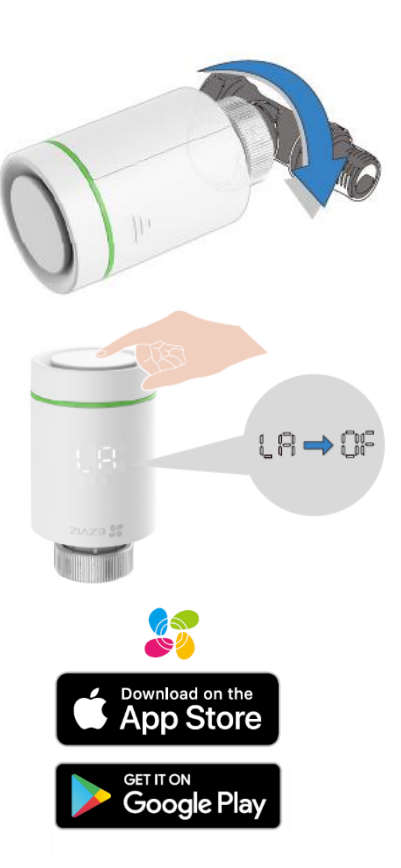

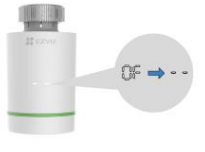

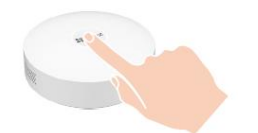

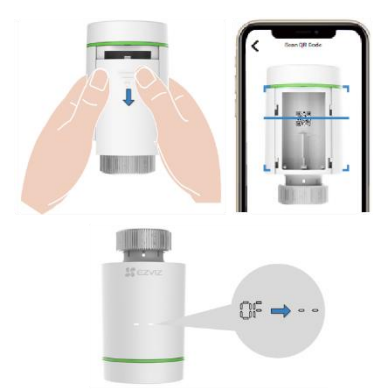